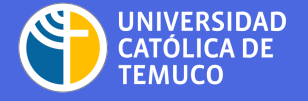

UNIDAD ALUMNI DIRECCIÓN DE VINCULACIÓN CON EL MEDIO

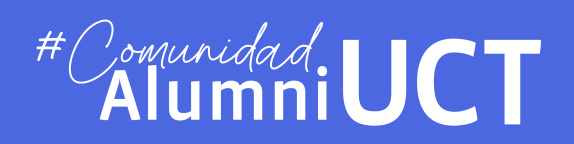

# Guía de uso Plataforma #Comunidad.UCT AlumniUCT

Registro en la Plataforma

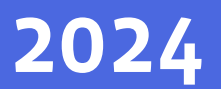

#### Paso 1: Crea tu cuenta

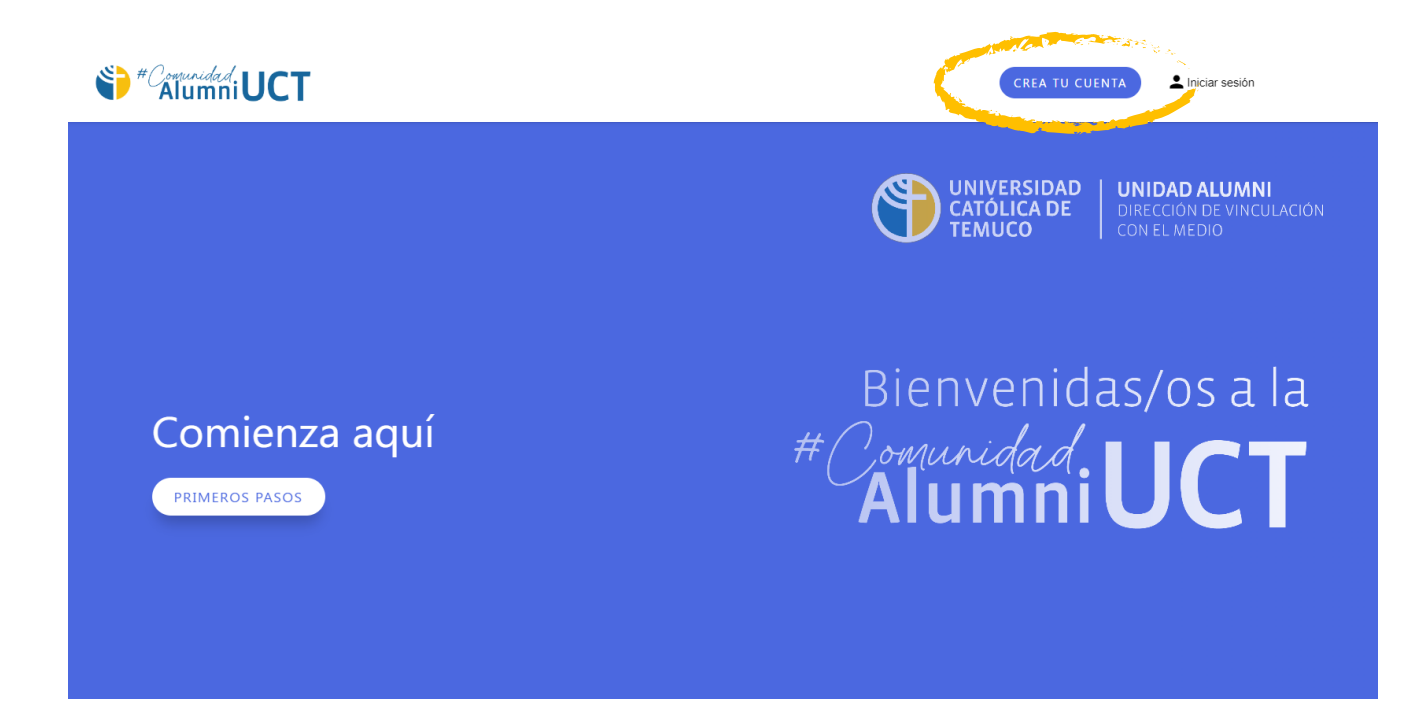

#### Entra a ALUMNIUCTEMUCO.COM y pincha sobre el botón CREA TU CUENTA.

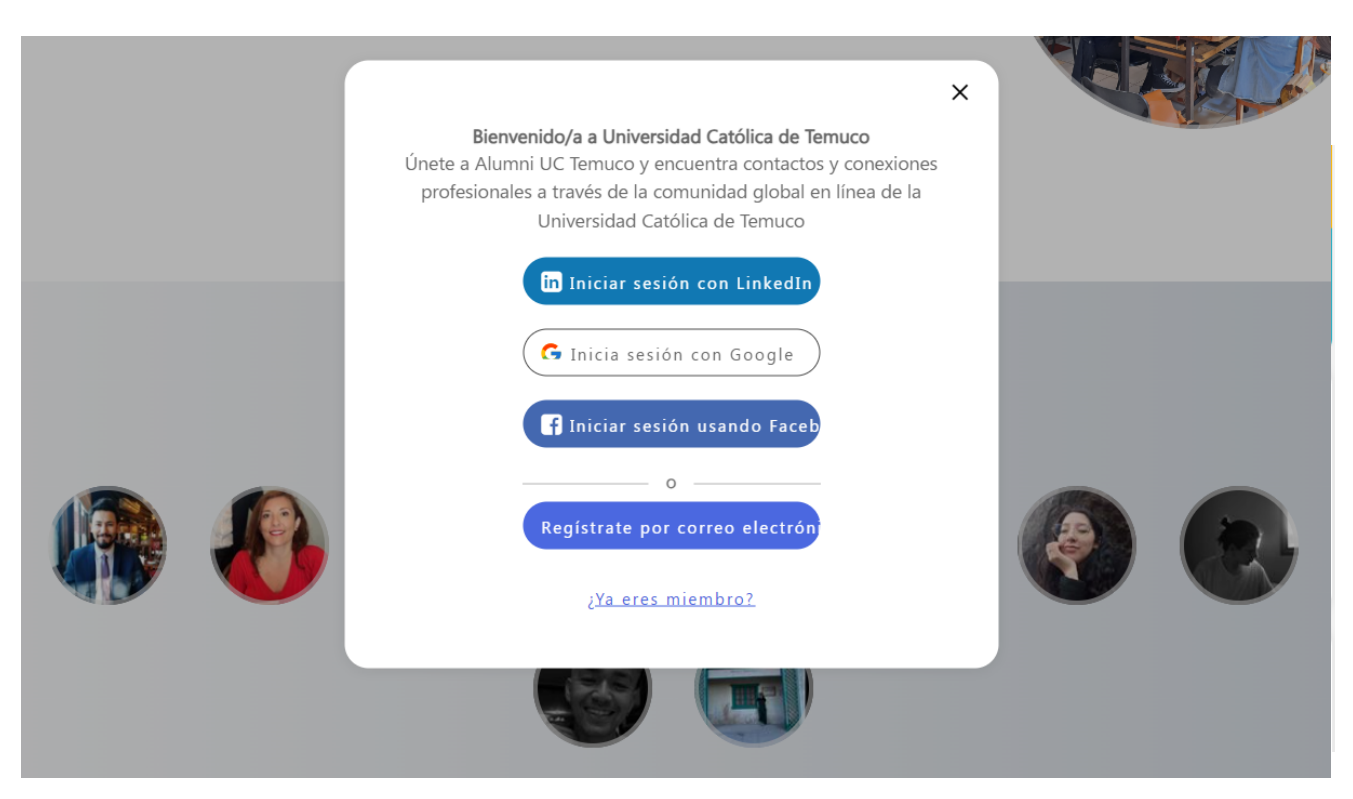

Puedes iniciar sesión con tu correo electrónico o utilizando tus cuentas de Linked In, Google o Facebook.

#### Guía de uso Plataforma #ComunidadAlumniUCT

#### Paso 2: Completa tus datos

|                                                                                                    | Carga tu foto                                                                                                    |  |  |  |
|----------------------------------------------------------------------------------------------------|----------------------------------------------------------------------------------------------------|--|--|--|
| Crea una nueva cuenta                                                                                                    |                                                                                                    |  |  |  |
| Nombre *                                                                                                    | Apellido/s *                                                                                                    |  |  |  |
| Afiliación *                                                                                                    | Correo electrónico *                                                                                                    |  |  |  |
| Contraseña *                                                                                                    | Confirmar contraseña *                                                                                                    |  |  |  |
| el momento en que decidas dejar de recibirlos.                                                                                                    | CONTINUAR                                                                                                    |  |  |  |
| el momento en que decidas dejar de recibirlos.                                                                                                    | CONTINUAR<br>Apellido/s *                                                                                                    |  |  |  |
| el momento en que decidas dejar de recibirlos.                                                                                                    | CONTINUAR<br>Apellido/s *<br>Correo electrónico *                                                                                                    |  |  |  |
| el momento en que decidas dejar de recibirlos.  Nombre *  Afiliación *  Afiliación * | CONTINUAR<br>Apellido/s *<br>Correo electrónico *<br>Confirmar contraseña *                                                                            |  |  |  |
| el momento en que decidas dejar de recibirlos.  Nombre *  Afilación *  Afilación *  Afilación *  Alumni Pregrado Alumni Educación Continua Unida d Alumni UCT (funcionarias/os de la Universidad Católica de Temu o)                                                                                                    | CONTINUAR Apellido/s * Correo electrónico * Confirmar contraseña * isentimiento para recibir correos electrónicos y notificaciones del sitio web, hast |  |  |  |

La pestaña **AFILIACIÓN** es **obligatoria**, y refiere a tu perfil de egreso, por ejemplo debes seleccionar:

Alumni Pregrado: Si egresaste de una carrera de pregrado

Alumni Posgrado: Si egresaste de una carrera de posgrado

**Alumni Ed. Continua:** Si egresaste de algún programa de Educación Continua (Diplomados, Cursos y Postítulos.

### Paso 3: Completa tu perfil avanzado

| ✓ Perfil básico                         | Perfil avanzado | 3 Disponibles para ayudar        | 4 Busca ayud       |
|-----------------------------------------|-----------------|----------------------------------|--------------------|
| And the second second second            |                 |                                  |                    |
| 🗎 Información personal                  |                 |                                  |                    |
| Dirección personal (para uso interno) * |                 | 📥 +56 🗶 Telefono                 |                    |
| A Contraction of the second             |                 |                                  |                    |
| Información profesional                 |                 |                                  |                    |
| Nombre de empresa *                     |                 | Sector *                         | -                  |
| Cargo *                                 |                 |                                  |                    |
|                                         |                 | Area *                           | •                  |
| Otros estudios                          |                 |                                  |                    |
| Institucion Educacional                 |                 | Año de Titulación y/o Graduación | •                  |
| Tipo de formación                       | -               | Nombre de programa de estudios   |                    |
|                                         |                 | + AÑADI                          | R MÁS TITULACIONES |
|                                         | <b>CO</b>       |                                  |                    |

Completa tu información personal y profesional, luego presiona CONTINUAR.

Guía de uso Plataforma #ComunidadAlumniUCT

## Paso 4: Disponibilidad para ayudar

| ✓ Perfil básico                              | Perfil avanzado           | 3 Disponibles para ayudar          | 4 Busca ayuda            |
|----------------------------------------------|---------------------------|------------------------------------|--------------------------|
| ¿Cómo estás disponible<br>cualquier momento) | para ayudar? (Puedes comp | oletar o modificar esta informacio | ón editando tu perfil en |
| Quiero ofrecer mentoría                      |                           |                                    |                          |
| Red de contactos                             |                           | Orientación profesional            |                          |
| Consultas sobre búsqueda de                  | empleo                    | Trabajo en prácticas               |                          |
| 🔲 Reunión casual                             |                           |                                    |                          |
|                                              |                           |                                    |                          |
|                                              |                           | ONTINUAR                           |                          |
|                                              |                           | JITHOAR                            |                          |

**"Disponibilidad para ayudar"** refiere a formas en las que te muestras interesado en ayudar a personas de la comunidad Alumni UCT, puedes seleccionar uno o más items, si seleccionas **"Quiero hacer mentoría"** se marcarán todas las casillas.

#### Paso 5: Buscar ayuda

| ✓ Perfil básico                        | Perfil avanzado               | Oisponibles para ayudar                | 4 Busca ayuda      |
|----------------------------------------|-------------------------------|----------------------------------------|--------------------|
| ¿Qué tipo de ayuda neco<br>tu perfil). | esitas? (Puedes omitir este p | paso pulsando el botón continuar - pod | rás modificarlo en |
| Necesito un mentor                     |                               |                                        |                    |
| Red de contactos                       |                               | Orientación profesional                |                    |
| Consultas sobre búsqueda de            | e empleo                      | Trabajo en prácticas                   |                    |
| 🗌 Reunión casual                       |                               |                                        |                    |
|                                        |                               |                                        |                    |
|                                        |                               |                                        |                    |
|                                        | F                             | INALIZAR                               |                    |

En esta opción puedes declarar la necesidad de ser guiada/o por un mentor/a, puedes seleccionar uno o más ítems en los que tengas interés. Al presionar FINALIZAR, tu cuenta ya estará habilitada en la Plataforma Comunidad Alumni UCT.

Guía de uso Plataforma #ComunidadAlumniUCT

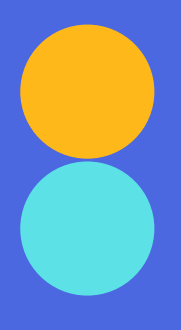

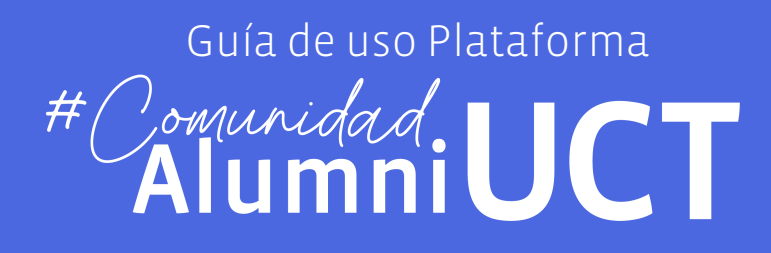

Registro en la Plataforma

**Unidad Alumni** 

Universidad Católica de Temuco alumni@uct.cl